# Getting Started: How to Make a Credit Card or Loan Payment

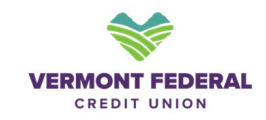

Log In

1

Log in to your online or mobile banking account.Vermont Federal Credit Union

• Navigate to the "**Transfer & Pay**" section and select "Transfer." Alternatively, you can click "**Pay**" from the dashboard that shows your credit card or loan accounts.

1. Alternatively, you can click "**Pay**" from the dashboard that shows your credit card or loan accounts.

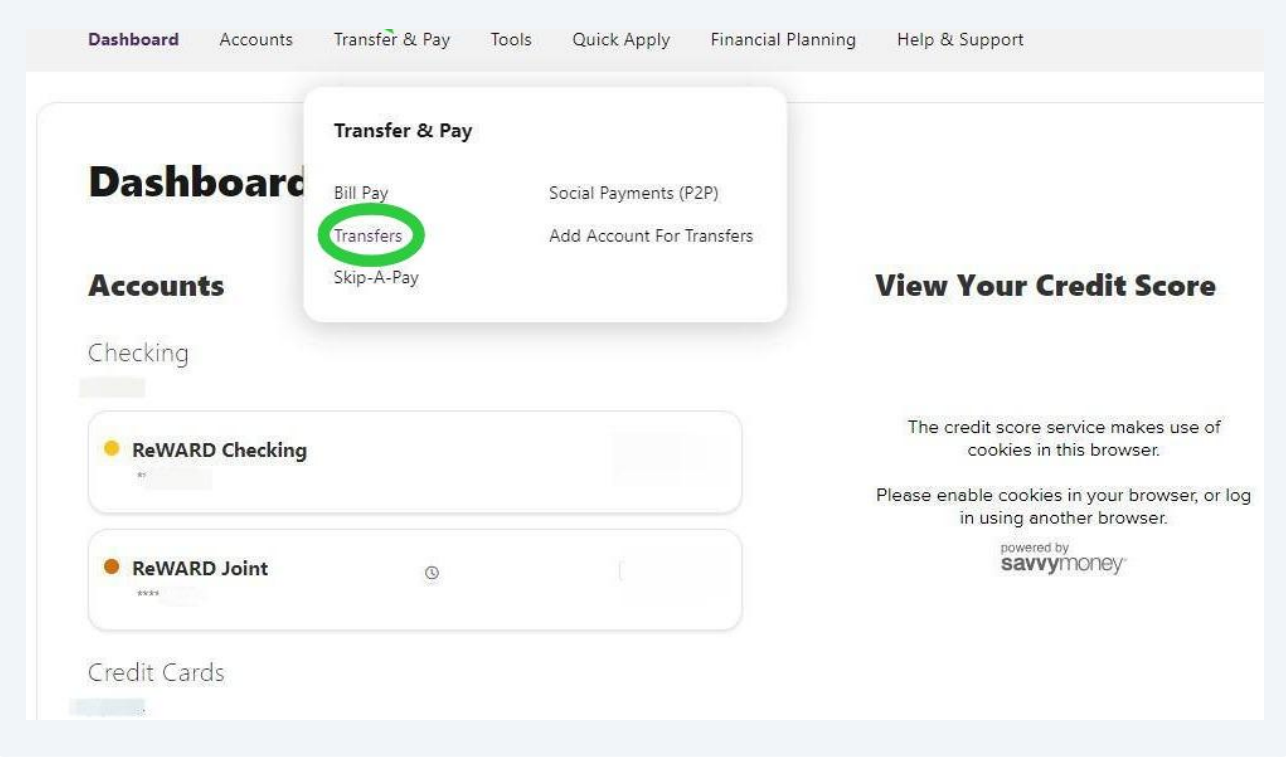

### 2 Select Accounts

• Choose the account from which you want to make the payment (E.g., checking or savings account).

• Select the account to which you want to make the payment (E.g., credit card account, mortgage, auto loan).

| Transfors                          |                                                  |
|------------------------------------|--------------------------------------------------|
| Transfers                          |                                                  |
| Make a Transfer Scheduled Activity | More Actions                                     |
| Accounts                           |                                                  |
| From Account                       | To Account                                       |
| ReWARD Checking ***** Ø \$         | 6                                                |
| How Much                           | Credit Card ************************************ |
|                                    | ©!                                               |
|                                    | Gilt Free Saving *****7072                       |
| When                               | 0                                                |
| C 2                                | TOYOTA RAVA 2020 ***** 3                         |
| Frequency                          |                                                  |

### 3 Choose Amount

• Select how much you want to **Pay** or **Transfer**. The options you see while making a payment will differ depending on the loan type.

• Payment types will change depending on the loan type you are paying.

• Some payment types you may see include:

| VERMONT FEDERAL<br>CREDIT UNION                                                    |                                                   |
|------------------------------------------------------------------------------------|---------------------------------------------------|
| Dashboard Accounts <b>Transfer &amp; Pay</b> Too                                   | ols Quick Apply Financial Planning Help & Support |
| Current Balance \$4,                                                               |                                                   |
| الله Last Statement Balance \$4,                                                   | :tions                                            |
| I Minimum Due \$145.00                                                             |                                                   |
| 0 Other                                                                            | Credit Card ********1923 🙆 \$                     |
| Past Due Amount \$0.00 This option is inactive because the payment amount is zero. |                                                   |
| Payment Type<br>Due 08-27-2024                                                     |                                                   |
| When                                                                               |                                                   |
| Frequency<br>One Time                                                              | ✓ 0ate *<br>08-05-2024                            |

#### • Current Balance, Minimum Due, Other Amount

### 4 Set Payment Schedule

- Select when you would like to make the payment or transfer.
- Options may include:
  - One Time, Monthly, End of Month, Quarterly
- Select the specific date depending on your chosen frequency.

| How Much                              |                   |       |
|---------------------------------------|-------------------|-------|
| Learn more about Loan Payment Options |                   |       |
| Payment Type<br>Minimum Due \$145.00  |                   |       |
| Due 08-27-2024                        |                   |       |
| When                                  |                   |       |
| Frequency<br>One Time                 | Date * 08-05-2024 | 8     |
| Weekly                                | *                 |       |
| Biweekly                              |                   |       |
| Monthly                               |                   | 0./32 |
| End of Month                          |                   |       |
| Semi Monthly                          |                   |       |
| Every Other Month                     |                   |       |
| 1015 114 10223 2                      |                   |       |

## 5 Select Series Ends

You can choose on which date this payment transfer ends and how many times you want this payment to occur.

| How Much                              |   |                      |  |
|---------------------------------------|---|----------------------|--|
| Learn more about Loan Payment Options |   |                      |  |
| Payment Type                          | ~ |                      |  |
| Never                                 | ~ |                      |  |
| On Date                               |   |                      |  |
| Occurrences                           |   | Date *<br>08-27-2024 |  |
| Series Ends                           |   |                      |  |
| Never                                 |   |                      |  |
| Memo                                  |   |                      |  |
| Description (Optional)                |   |                      |  |
|                                       |   |                      |  |
|                                       |   |                      |  |

#### 6 Add Memo and Review

- Use the memo field to input a description (optional).
- Click on "Review Transfer" to view a summary of your transfer details.
- Edit the transfer details if needed, then click "Submit Transfer."

| Payment Type<br>Minimum Due \$145.00 | ~ |                             |        |
|--------------------------------------|---|-----------------------------|--------|
| Due 08-27-2024                       |   |                             |        |
| When                                 |   |                             |        |
| Frequency<br>Monthly                 | ~ | Date *<br>08-27-2024        |        |
| Series Ends<br>Occurrences           | ~ | Number Of Occurrences<br>12 |        |
| Memo                                 |   |                             |        |
| Description (Optional)               |   |                             |        |
|                                      |   |                             | 0 / 32 |
| Learn more about our Limits          |   |                             |        |
| Review Transfer                      |   |                             |        |

### 7 Confirm and Finish

- After submitting, you will see a confirmation number.
- Click "Done" to complete the process.
- If you have any questions, please reach out to our Call Center team. Thank you!

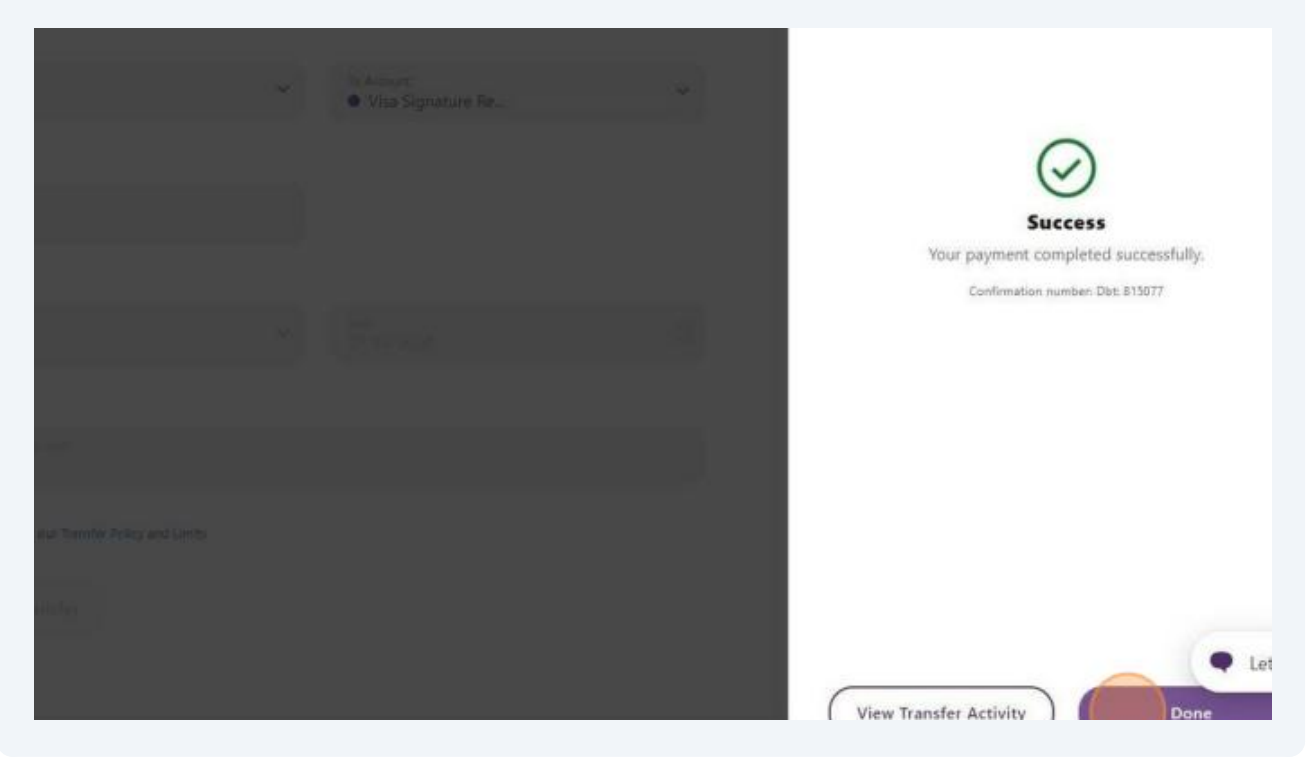